## プロフィール(ユーザ名)を変更する方法(2021年7月2日)

**作成日:** 2021/07/02 18:53

ココスタ配信に登録されているプロフィール(ユーザ名)は、以下の手順 で、いつでも簡単に変更をしていただけます。

1

ココスタ配信にログインする(以下のURLから行えます) https://sso.teachable.com/secure/56180/users/sign\_in

2

プロフィールの編集画面に行く

https://sso.teachable.com/secure/56180/current\_user/profile

3

Edit Profile をクリック(英語表記で分かりづらく、ご迷惑をおかけします)

| プロフィールを編集する            |              |            |
|------------------------|--------------|------------|
| t: myTeachable Account | •            |            |
| Toru                   | Edit Profile | Disconnect |

4

Full Name 以下の欄にユーザ名が表示されます(A)。そちらをクリックすると希望の名前へと変更していただけます。

変更ができましたら、パスワードを入力し(B)、Save Changes(C)をク リックしたら完了です。

| Full Name                                           |  |
|-----------------------------------------------------|--|
| Toru                                                |  |
| Email Address                                       |  |
|                                                     |  |
| Change Password                                     |  |
| To save changes, please enter your current password |  |
| B                                                   |  |
|                                                     |  |
| C Save changes                                      |  |

ナビゲーションが日本語化できず、ご利用の皆様にはご迷惑をおかけしております。

上記、何卒ご確認のほど、よろしくお願い申し上げます。

ココスタ